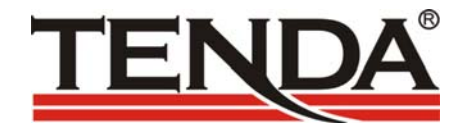

#### **TED8620**

#### ADSL MODEM/ROUTER/FIREWALL

# **USER MANUAL**

Http://www.tenda.com.cn

#### CONTENTS

| 1 | PRODUCTION                                                                                                    | 1                |
|---|----------------------------------------------------------------------------------------------------|------------------|
|   | 1.1.1 Features      1.2 System Requirements                                                                                                    | 1<br>1           |
| 2 | PACK CONTENTS                                                                                                    | 5                |
|   | 2.1    FRONT PANEL                                                                                                    | 5<br>5           |
| 3 | QUICK START                                                                                                    | 7                |
|   | 3.1 PART 1 — CONNECTING THE HARDWARE                                                                                                    | 3                |
|   | 3.1.2 Step 3. Attach the power connector                                                                                                    | ><br>}           |
|   | 3.2       PART 2 — CONFIGURING YOUR COMPUTERS         3.2.1       Before you begin         3.2.2       Assigning static Internet information to your PCs         3.3       THE HOME PAGE AND SYSTEM VIEW TABLE         3.3.1       Default Router Settings         3.4       TESTING YOUR SETUP | 1))))))          |
| 4 | USE SOFTWARE DIAL-UP OUTSIDE 19                                                                                                    | )                |
|   | 4.1       PREPARE WORK       19         4.2       THE SOFTWARE INSTALL       19         4.3       ADSL MODEM PARAMETER SETUP       23         4.4       DIAL-UP       23                                                                                                    | )<br>)<br>3<br>3 |

|   | 5 GETTING STARTED WITH THE                          |           |
|---|-----------------------------------------------------|-----------|
| C | CONFIGURATION MANAGER                               | ······ 24 |
|   | 5.1 ACCESSING THE CONFIGURATION MANAGER             | 25        |
|   | 5.2 FUNCTIONAL LAYOUT                               | 25        |
|   | 5.3 COMMITTING CHANGES AND REBOOTING                | ······27  |
|   | 5.3.1 Committing your changes                       | 27        |
|   | 5.3.2 Rebooting the device using Configuration Mana | ager · 28 |
| 6 | CONFIGURING BRIDGING                                | 28        |
|   | 6.1 OVERVIEW OF BRIDGES                             | 28        |
|   | 6.2 WHEN TO USE THE BRIDGING FEATURE                | 29        |
| 7 | CONFIGURING FIREWALL SETTINGS ···                   |           |
|   | 7.1 CONFIGURING GLOBAL FIREWALL SETTINGS            | 3 31      |
| 8 | ADMINISTRATIVE TASKS                                |           |
|   | 8.1 CONFIGURING USER NAMES AND PASSWORDS            | 34        |
|   | 8.1.1 Creating and Deleting Logins                  | 34        |
|   | 8.2 UPGRADING THE SOFTWARE                          |           |
|   | 8.3 DIAGNOSING PROBLEM USING IP UTILITIES           |           |
|   | 8.3.1 ping                                          | 42        |

### 1 production

Congratulations on becoming the owner of the production. Your LAN (local area network) will now be able to access the Internet using your high-speed ADSL connection.

This User Guide will show you how to set up the ADSL Bridge/Router, and how to customize its configuration to get the most out of your new product.

1.1.1 Features

Internal ADSL modem for high-speed Internet access

► Network address translation (NAT), Firewall, and IP filtering functions to provide security for your LAN

 Network configuration through DHCP Server and DHCP Relay

• Services including IP route and DNS configuration, RIP, and IP and DSL performance monitoring

• Configuration program you access via an HTML browser

1.2 System Requirements

In order to use the ADSL/Ethernet router, you must have the following:

► ADSL service up and running on your telephone line, with at least one public Internet address for your LAN

► An Ethernet hub/switch, if you are connecting the device to more than one computer on an Ethernet network

► For system configuration using the supplied webbased program: a web browser such as Internet Explorer v5.0 or later, or Netscape v6.1 or later。

### 2 Pack Contents

In addition to this document, your should arrive with the following:

- ADSL Ethernet Bridge/Router
- Power adapter and power cord
- Ethernet cable ("straight-through" type)
- Standard phone/DSL line cable

#### ADSL/Ethernet Router Package Contents

#### 2.1 Front Panel

The front panel contains lights called LEDs that indicate the status of the unit.

| TENDA | ADSLMODEM/ROUTER | ADSL_ACT | ADSL_LINK | LAN_ACT | LAN_LINK | POWER |  |
|-------|------------------|----------|-----------|---------|----------|-------|--|
| TLIQA | TED8620          |          |           |         |          |       |  |

| Label         | Color    | Function                                                                                       |
|---------------|----------|------------------------------------------------------------------------------------------------|
| PWR           | green    | On: Unit is powered on<br>Off: Unit is powered off                                             |
| AN -LINK      | green    | On: LAN link established and active<br>Off: No LAN link                                        |
| LAN-ACT       | green    | twinkle :Computer is data traffic .                                                            |
| ADSL-<br>LINK | green    | On: ADSL link established and active illuminated:ADSL is no link physical Off: No ADSL link    |
| ADSL-ACTI     | luminate | dFlashes when ADSL data activity<br>occurs.<br>May appear solid when data traffic is<br>heavy. |

#### 2.2 Rear Panel

The rear panel contains the ports for the unit's data and power connections.

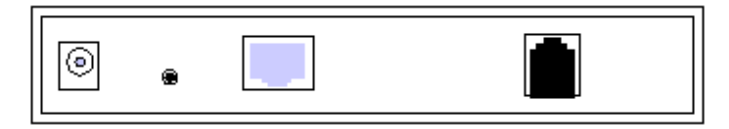

Rear Panel Connections

| Label | Function                                                      |
|-------|---------------------------------------------------------------|
| PHONE | Provides an optional connection to your telephone             |
| LINE  | Connects the device to your PC's Ethernet port,               |
| Power | Connects to the supplied power converter cable                |
| Reset | Resets the device to the manufacturer's default configuration |

#### 3 Quick Start

This Quick Start provides basic instructions for connecting the to a computer or LAN and to the Internet.

Part 1 describes setting up the hardware.

 Part 2 describes how to configure Internet properties on your computer(s).

Part 3 shows you how to configure basic settings on the to get your LAN connected to the Internet.

After setting up and configuring the device, you can follow the instructions on page 18 to verify that it is working properly.

This Quick Start assumes that you have already established ADSL service with your Internet service provider (ISP). These instructions provide a basic configuration that should be compatible with your home or small office network setup. Refer to the subsequent chapters for additional configuration instructions.

3.1 Part 1 – Connecting the Hardware

In Part 1, you connect the device to the phone jack, the power outlet, and your computer or network.

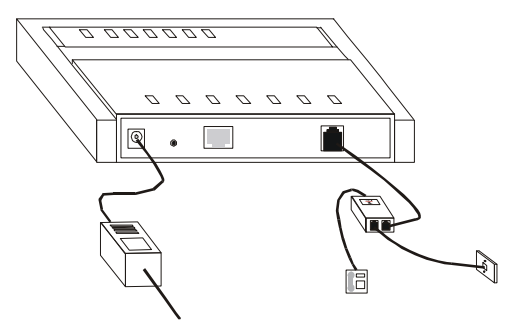

3.1.1 Step 1. Connect the ADSL cable and optional telephone.

Connect one end of the provided phone cable to the port labeled ADSL on the rear panel of the device. Connect the other end to your wall phone jack.

You can attach a telephone line to the device. This is helpful when the ADSL line uses the only convenient wall phone jack. If desired, connect the telephone cable to the port labeled PHONE. 3.1.2 Step 3. Attach the power connector.

Connect the AC power adapter to the PWR connector on the back of the device and plug in the adapter to a wall outlet or power strip.

3.1.3 Step 4. Turn on the ADSL. and power up your systems.

Plug the power in the back panel of the device to the ON position.

Turn on and boot up your computer(s).

#### 3.2 Part 2 – Configuring Your Computers

Part 2 of the Quick Start provides instructions for configuring the Internet settings on your computers to work with the Device.

3.2.1 Before you begin

By default, the device. automatically assigns all required Internet settings to your PCs. You need only to configure the PCs to accept the information when it is assigned.

► If you have connected your PC of LAN via Ethernet to the device, follow the instructions that correspond to the operating system installed on your PC.

3.2.2 Assigning static Internet information to your PCs

In some cases, you may want to assign Internet information to some or all of your PCs directly (often called "statically"), rather than allowing the device to assign it. This option may be desirable (but not required) if:

► You have obtained one or more public IP addresses that you want to always associate with specific computers.

Before you begin, be sure to have the following information on hand, or contact your ISP if you do not know it:

• The IP address and subnet mask to be assigned to each PC to which you will be assigning static IP information.

► The IP address of the default gateway for your LAN. In most cases, this is the address assigned to the LAN port on the device. By default, the LAN port is assigned this IP address: 192.168.1.1. (You can change this number, or another number can be assigned by your ISP. See Chapter the device for more information.)

• The IP address of your ISP's Domain Name System (DNS) server.

On each PC to which you want to assign static information, follow the instructions on pages 9 through 9 relating only to checking for and/or installing the IP protocol. Once it is installed, continue to follow the instructions for displaying each of the Internet Protocol (TCP/IP) properties.

Instead of enabling dynamic assignment of the IP addresses for the computer, DNS server, and default gateway, click the property buttons that enable you to enter the information manually.

login setup

1. From a LAN computer, open your web browser, type the following URL in the web address (or location) box, and press <Enter>:

http://192.168.1.1

A login screen displays, as shown in next map

| Enter Net  | Enter Network Password |                               |     |  |  |  |
|------------|------------------------|-------------------------------|-----|--|--|--|
| <b>?</b> > | Please type yo         | ur user name and password.    |     |  |  |  |
| 2          | Site:                  | 192.168.1.1                   |     |  |  |  |
|            | Realm                  | 1                             |     |  |  |  |
|            | <u>U</u> ser Name      |                               |     |  |  |  |
|            | Password               |                               |     |  |  |  |
|            | Save this p            | assword in your password list |     |  |  |  |
|            |                        | OK Can                        | cel |  |  |  |

Login Screen

2. Enter your user name and password, and then click OK.

The first time you log into the program, use these defaults:

| Default User | root |
|--------------|------|
| Name:        |      |
| Default      | root |
| Password:    |      |

#### 3.3 the Home Page and System View Table

The Home page displays when you first access the program. This page is one of two options available in the Home tab (the other is the Quick Configuration page, as described on page the device).

|              | De                          | Device                     |               |                     | DSL             |                    |        |  |
|--------------|-----------------------------|----------------------------|---------------|---------------------|-----------------|--------------------|--------|--|
|              | Model:                      | Titanium                   |               | Operational Status: |                 | Startup Handshake  |        |  |
| H/W Version: |                             | 810012                     |               | Last State:         |                 | 0×0                |        |  |
|              | S/W Version:                | VIK-1.37.020618b/T93.3.13. |               |                     | DSL Version:    | T93.3.13           |        |  |
|              | Serial Number:              | 123456789abod              | c             |                     | Standard:       | Multimode          |        |  |
|              | Mode:                       | Routing And Brid           | dgin g        | Up                  |                 | Down               |        |  |
|              | Up Time:                    | 0:2:35                     |               | Speed               | Latency         | Speed              | Latenc |  |
|              | Time:                       | Thu Jan 01 00:0            | 2:35 1970     | 0 Kbps              | •):             | 0 Kbps             |        |  |
|              | Time Zone:                  | GMT                        |               |                     |                 |                    |        |  |
| Daylis       | pht Saving Time:            | OFF                        |               |                     |                 |                    |        |  |
|              | Name:                       |                            |               |                     |                 |                    |        |  |
|              | Domain Name:                |                            |               |                     |                 |                    |        |  |
|              |                             |                            | WANT          | terfaces            |                 |                    |        |  |
| Interface    | Encapsulation               | IP Address                 | Mask          | Gateway             | Lower Interface | VPI/VCI            | Status |  |
| ppp-0        | PPPOE                       | 0.0.0.0                    | 0.0.0.0       | 0.0.0.0             | aal5-0          | 0/35               | 3      |  |
|              |                             |                            |               |                     |                 |                    |        |  |
|              |                             |                            | LAN I         | oterface            |                 |                    |        |  |
| Interface    | Mac Address                 | IP Address                 | Mask          | Lower Interface     | Speed           | Duplex             | Status |  |
| eth-0        | 00:85:A0:01:01:00           | 192.168.51.239             | 255.255.255.0 | -                   | Auto            | Auto               | 0      |  |
| usb-0        |                             | 9.25.67.1                  | 255.255.255.0 |                     | •               | a. 3               | ۲      |  |
|              |                             |                            |               |                     |                 |                    |        |  |
|              |                             |                            | Services      | Summary             |                 |                    |        |  |
| Interface    | NAT                         | IP Filter                  | RIP           | DHCP Relay          | DHCP Client     | <b>DHCP Server</b> | IGMP   |  |
|              | 🖌 inside                    | ×                          | ×             | ×                   | ×               | ×                  | ×      |  |
| eth-0        |                             |                            | ×             | ×                   | ×               | ×                  | x      |  |
| ppp-0        | <ul> <li>outside</li> </ul> | · ·                        | 0             | ~                   | (5.2)           |                    |        |  |

In order to quick use the adsl ,Please click quick Configuration.configuration base performance, it can work .

#### When you press <Return>, the page shown in next should display (see Appendix 0, "Troubleshooting," if you receive an error message or the page does not

|           | Quick Configuration                            |                                                 |  |  |
|-----------|------------------------------------------------|-------------------------------------------------|--|--|
|           | Use this page to quickly configure the system. |                                                 |  |  |
|           | ATM Interface:                                 | 0 -                                             |  |  |
|           | Operation Mode:                                | Enabled 💌                                       |  |  |
|           | Encapsulation:                                 | PPPoE LLC                                       |  |  |
|           | VPI:                                           | 0                                               |  |  |
|           | VCI:                                           | 35                                              |  |  |
|           | Bridge:                                        | Disabled -                                      |  |  |
|           | IGMP:                                          | Disabled -                                      |  |  |
|           | IP Address:                                    |                                                 |  |  |
|           | Subnet Mask:                                   |                                                 |  |  |
|           | Default Route:                                 | Enabled -                                       |  |  |
|           | Gateway IP Address:                            |                                                 |  |  |
|           | P                                              | РР                                              |  |  |
|           | Username:                                      | guest                                           |  |  |
|           | Password:                                      | ****                                            |  |  |
|           | Use DNS:                                       | <ul> <li>€ Enable</li> <li>C Disable</li> </ul> |  |  |
|           | D                                              | INS                                             |  |  |
|           | Primary DNS Server:                            |                                                 |  |  |
|           | Secondary DNS Server:                          |                                                 |  |  |
|           |                                                |                                                 |  |  |
|           | Submit Delete                                  | Cancel Help                                     |  |  |
| display). |                                                |                                                 |  |  |

#### **Quick Configuration**

The fields are described in the following table. Work with your ISP to determine which settings you need to change.

| Field             | Description                                                                                                    |  |  |  |
|-------------------|----------------------------------------------------------------------------------------------------|--|--|--|
| General Settings  |                                                                                                    |  |  |  |
| ATM Interface     | Select the ATM interface you want to<br>use (usually atm-0). Your system may<br>be configured with more than one ATM<br>interface if you are using different types<br>of services with your ISP.                                                                        |  |  |  |
| Operation<br>Mode | This setting enables or disables the<br>device. When set to "Didable", the<br>device cannot be used to provide<br>Internet connectivity for your network.<br>Set it to "Enabled" now, if necessary.                                                                     |  |  |  |
| Encapsulation     | This setting determines the type of data<br>link your ISP uses to communicate with<br>your ADSL/Ethernet router. Contact<br>them to determine the appropriate<br>setting.                                                                                               |  |  |  |
| VCI and VPI       | These values are provided by your ISP<br>and determine the unique path your<br>connection uses to communicate with<br>your ISP. IN CHINA ,VCI value is 8, the<br>VPI Value is 35 usualy.                                                                                |  |  |  |
| Bridge            | This setting enables or disables<br>bridging between the Device and your<br>ISP. Your ISPs may also refer to this as<br>"RFC 1483" or "Ethernet over ATM".If<br>you use software dial-up,please select<br>Enable.or you use dial-up with adsl<br>please select Disable. |  |  |  |

| IGMP                             | This setting enables or disables the<br>Internet Group Management Protocol,<br>which some ISPs use to perform remote<br>configuration of your device.the value is<br>disable usually.                                                                                                    |
|----------------------------------|----------------------------------------------------------------------------------------------------|
| IP Address<br>and Subnet<br>Mask | If your ISP has assigned a public IP<br>address to your LAN, enter the address<br>and the associated subnet mask in the<br>boxes provided. (Note: in some<br>configurations, the public IP address<br>should be entered on your PC rather<br>than on the ADSL/Ethernet router;<br>check with your ISP.) the value is empty<br>usually. |
| Default Route                    | When enabled, this setting specifies<br>that the IP address specified above will<br>be used as the default route for your<br>LAN. Whenever, one of your LAN<br>computers attempts to access the<br>Internet, the data will be sent via the<br>WAN interface.                                                                           |
| Gateway IP<br>Address            | Specify the IP address that identifies the<br>ISP server through which your Internet<br>connection will be routed.                                                                                                    |
|                                  | PPP Settings                                                                                                    |
| PPP User<br>Name and<br>Password | Enter the username and password you<br>use to log in to your ISP if you dial-up<br>with adsl. When you use software dial-<br>up these is empty.                                                                                                    |
| Use DNS                          | Enable this feature if the DNS server<br>addresses that your LAN will use<br>should be supplied dynamically each<br>time you connect to the ISP. If you click                                                                                                    |

|            | Disable, you must configure DNS addresses manually on each PC or on the fields below. |
|------------|---------------------------------------------------------------------------------------|
|            | DNS Settings                                                                          |
| Primary/   | Enter the Primary and Secondary                                                       |
| Secondary  | Domain Name System (DNS) server                                                       |
| DNS Server | addresses provided by your ISP.                                                       |

3.When finished customizing these settings, click SUBMIT.

The settings are now in effect; however, if you reboot or if the power is disconnected, your settings will be lost. In step 3, you save the changes to permanent memory:

4.Click the Admin tab that displays in the upper right of the page, and then click Commit & Reboot in the task bar.

5.Click COMMIT.

A page will display briefly to confirm your changes, and then you will be returned to the Commit & Reboot page.

You can click DELETE to remove all existing Quick Configuration settings and return to the default values.

You are now finished customizing basic settings. Read the following section to determine if you need to change additional settings.

#### 3.3.1 Default Router Settings

In addition to handling the DSL connection to your ISP, the Device. ADSL/Ethernet router can provide a variety of services to your network. The device is preconfigured with default settings for use with a typical home or small office network.

Table 1 lists some of the most important default settings; these and other features are described fully in the subsequent chapters. If you are familiar with network configuration, review the settings in Table 1 to verify that they meet the needs of your network. Follow the instructions to change them if necessary. If you are unfamiliar with these settings, try using the device without modification, or contact your ISP for assistance.

Before you modifying any settings, review Chapter 5 for general information about accessing and using the Configuration Manager program. We strongly recommend that you contact your ISP prior to changing the default configuration.

|                                                                 |                                                                                                    | ······                                                                                                    |
|-----------------------------------------------------------------|----------------------------------------------------------------------------------------------------|----------------------------------------------------------------------------------------------------|
| Option                                                          | Default Setting                                                                                                | Explanation/Instructions                                                                                                    |
| DHCP<br>(Dynami<br>c Host<br>Configur<br>ation<br>Protocol<br>) | DHCP server<br>enabled with<br>the following<br>pool of<br>addresses:<br>192.168.1.1<br>through<br>192.168.1.2 | The device maintains a<br>pool of private IP<br>addresses for dynamic<br>assignment to your LAN<br>computers. To use this<br>service, you must have set<br>up your computers to<br>accept IP information<br>dynamically, as described<br>in Part 2 of the Quick Start. |

Table 1. Default Settings Summary

| Option                                             | Default Setting                                                                   | Explanation/Instructions                                                                                                    |
|----------------------------------------------------|-----------------------------------------------------------------------------------|----------------------------------------------------------------------------------------------------|
|                                                    |                                                                                   | See Chapter the device for<br>an explanation of the<br>DHCP service.                                                                                                    |
| NAT<br>(Networ<br>k<br>Address<br>Translati<br>on) | NAPT rule<br>enabled                                                              | Your computers' private IP<br>addresses (see DHCP<br>above) will be translated to<br>your public IP address<br>whenever they access the<br>Internet. See Chapter the<br>device for a description of<br>the NAT service.                |
| LAN<br>Port<br>IP<br>Address                       | Assigned<br>static IP<br>address:<br>192.168.1.1<br>Subnet mask:<br>255.255.255.0 | This is the IP address of<br>the LAN port on the<br>device. The LAN port<br>connects the device to<br>your Ethernet network.<br>Typically, you will not need<br>to change this address.<br>See Chapter the device for<br>instructions. |

#### 3.4 Testing Your Setup

The Quick Start process should enable any computer on your LAN to use the device's ADSL connection to access the Internet.

To test the connection, turn on the device, wait about 30 seconds, and then verify that its LEDs are illuminated as shown in device.

### 4 use software dial-up outside

#### 4.1 prepare work

Before you set up , You must get the parameter from your ISP and the parameter is VCI , VPI, user dial-up mode and encapsulation mode( the mode ADSL IS Bridge ,so select 1483 Bridged IP LLC), the dial-up accout , and the password.

#### 4.2 The software install

The software of outside is third party go along vitual dial-up.. the software install is single and use is easy of WinPoET, and support many OS. Before you install, please contact your ISP and get the software of WinPoET v4.00. The sample is WinPoET v4.00.

• When you get the software ,please double click install file of WINPOET4.EXE, display follow interface, click "yes" and install.

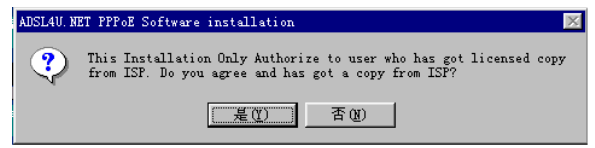

• display follow interface , click button "Next" , continue install.

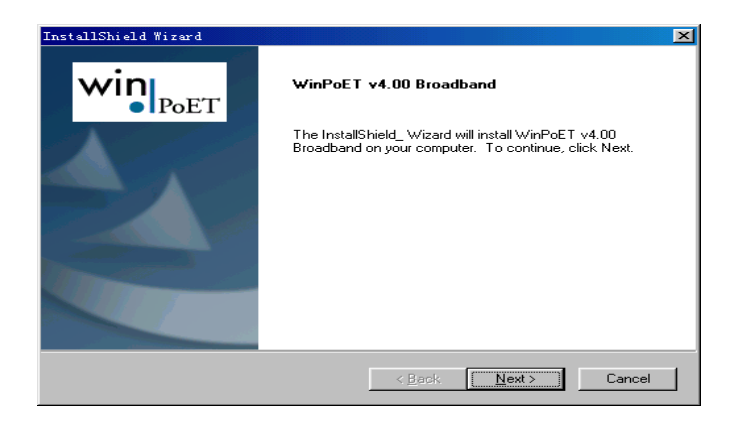

8

#### display follow interface , click button

| License Agreement                             |                                     | win                      |
|-----------------------------------------------|-------------------------------------|--------------------------|
| Please read the following license agreeme     | nt carefully.                       |                          |
| Press the PAGE DOWN key to see the re         | st of the agreement.                |                          |
| END-USER LICENSE AGREEMENT FOR                | R FINE POINT TECHN                  | IOLOGIES, INC'S          |
| IMPORTANT! READ CAREFULLY!                    |                                     | I                        |
| NOTICE TO END USER: CAREFULLY R               | EAD THE FOLLOWIN                    | IG AGREEMENT. IF YOU     |
| IF YOU DO NOT AGREE, CLICK CANCE              | L AND PROMPTLY R                    | ETURN THE                |
| SOFTWARE TO WIND RIVER SYSTEM                 | IS, INC.<br>Dis a logal agreement l | hatuaan ugu (aithar an   |
| individual or a single entity) and Fine Point | t Technologies, Inc. fo             | r the software product   |
| identified above, which includes compute      | r software and associa              | ited media and printed   |
| Do you accept all the terms of the precedi    | ing License Agreement               | ? If you choose No, the  |
| setup will close. To install WinPoET v4.00    | 0 Broadband, you mus                | t accept this agreement. |
|                                               |                                     |                          |
|                                               |                                     |                          |
|                                               |                                     |                          |

"Yes", continue install

#### 

| Please read the following text.                                                                                                    | win                           |
|----------------------------------------------------------------------------------------------------|-------------------------------|
| Setup will analyze the configuration on your computer to see if i<br>v4.00 Broadband requirements.                                                                                                    | t meets the following WinPoET |
| You must have at least one Ethernet adapter (NIC)<br>with the Microsoft TCP/IP protocol bound to it.     You must have Microsoft Dial-Up Networking v1.2<br>or newer with Microsoft Virtual Private Networking<br>properly installed. | <u>~</u>                      |
| Click Next to begin the configuration analysis or click<br>Cancel to end the Setup program.                                                                                                    |                               |
|                                                                                                    | <u>}</u>                      |

#### § select the install place , click "Next>" .

| oose Destination Location<br>Select folder where Setup will install files.        | v                          | vin       |
|-----------------------------------------------------------------------------------|----------------------------|-----------|
| Setup will install WinPoET v4.00 Broadband in the foll                            | owing folder.              |           |
| To install to this folder, click Next. To install to a differe<br>another folder. | nt folder, click Browse an | nd select |
|                                                                                   |                            |           |
|                                                                                   |                            |           |
|                                                                                   |                            |           |
| Destination Folder                                                                |                            |           |

#### • display follow interface , click button "OK" , continue install

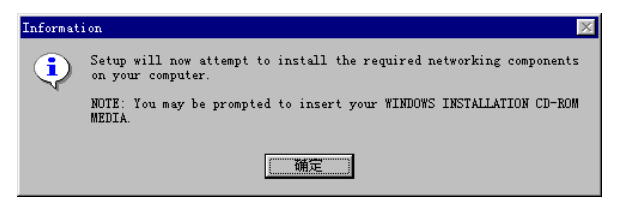

• please insert the install CD of windows 98 and continue install.

The install program need windows 98 files, when you insert CD and click "OK", the install continue.

display follow interface , click button
 "Finish" , the install has finished. Restart your
 computer then you can use the software of dial-up.

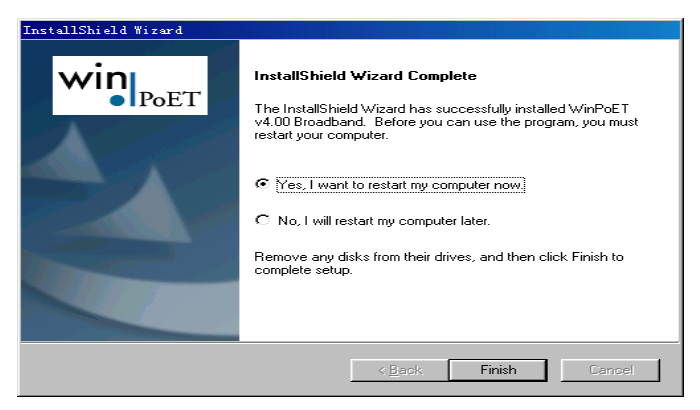

#### 4.3 ADSL MODEM parameter setup

and dial-up with inside compare ,the quick configuration is difference. Because use software outside dial-up, ADSL MODEM work mode is bridge, so the encapsulation is 1483 Bridged IP LLC mode. Accout and password fill in the Winppoe.

For sample of shenzhen CHINA, the parameter configuration.

ISP Accout: tenda@163.gd

password: 123456.

ISP offer ATM parameter : VPI Is 8, VCI is 35, LLC encapsulation  $_{\circ}$ 

When you configuration these parameter and click submit . For save the parameter forever, You must save the configuration in Admin interface and restart the ADSL.

#### 4.4 DIAL-UP

When you finished above these parameter, you can dial-up with the Winpoet  $\ensuremath{\scriptscriptstyle \circ}$ 

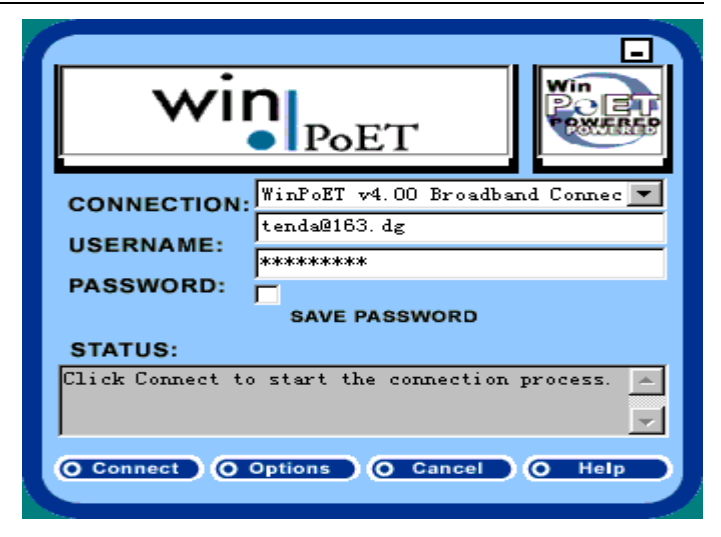

note: your account and password is right, or the program will give you the error answer.. and you must give the right password.

# 5 Getting Started with the Configuration Manager

The Device includes a preinstalled program called the *Configuration Manager*, which provides an interface to the software installed on the device. It enables you to configure the device settings to meet the needs of your network. You access it through your web browser from any PC connected to the device via the LAN ports.

This chapter describes how to use the Configuration Manager.

#### 5.1 Accessing the Configuration Manager

The Configuration Manager program is preinstalled into memory on the device. To access the program, you need the following:

► A PC or laptop connected to the LAN port on the device as described in the Quick Start chapter.

► A web browser installed on the PC. The program is designed to work best with Microsoft Internet Explorer® version 5.0, Netscape Navigator® version 6.1, or later versions.

You can access the program from any computer connected to the device the LAN.

#### 5.2 Functional Layout

Configuration Manager tasks are grouped into categories, which you can access by clicking the tabs at the top of each page. Each tab displays the available tasks in a horizontal menu at the top of the page. You can click on these menu items to display the specific configuration options.

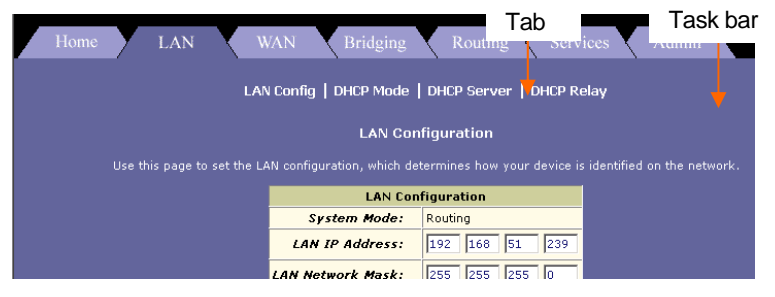

A separate page displays for each task in the task bar. The left-most task displays by default when you click on a new

tab. The same task may appear in more than one tab, when appropriate. For example, the Lan Config task displays in both the LAN tab and the Routing tab.

#### System View Table

The System View table provides a snapshot of your system configuration. Note that some of the settings are links to the software pages that enable you to configure those settings. The following table describes each section of the System View table.

#### 5.3 Committing Changes and Rebooting

#### 5.3.1 Committing your changes

Whenever you use the Configuration Manager to change system settings, the changes are initially placed in temporary storage called random access memory or RAM. Your changes are made effective when you submit them, but will be lost if the device is reset or turned off.

You can commit changes to save them permanently to flash memory.

Follow these steps to commit changes.

1.Click the Admin tab, and then click **Commit & Reboot** in the task bar.

The Commit & Reboot page displays:

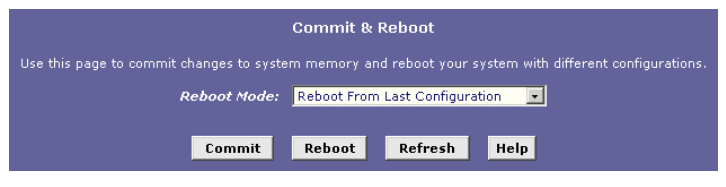

#### Commit & Reboot Page

2. Click COMMIT. (Disregard the selection in the Reboot Mode drop-down list; it does not affect the commit process.)

The changes are saved to permanent storage.

The previous settings are copied to backup storage so that they can be recalled if your new settings do not work properly (see the rebooting instructions on page 28).

5.3.2 Rebooting the device using Configuration Manager

To reboot the device, display the Commit & Reboot page, select the appropriate reboot mode from the drop-down menu, and then click REBOOT.

This chapter describes how to configure an Ethernet-over-ATM interface on the Device, if one is needed to communicate with your ISP.

### 6 Configuring Bridging

The device can be configured to act as a bridging device between your LAN and your ISP. Bridges are devices that enable two or more networks to communicate as if they are two segments of the same physical LAN. This chapter describes how to configure the device to operate as a bridge.

#### 6.1 Overview of Bridges

A bridge is a device used to connect two or more networks so they can exchange data. A bridge learns the unique manufacturer-assigned hardware IDs of each computer or device on both (or all) networks it is attached to. It learns that some of the IDs represent computers attached via one of the device's interfaces and others represent computers connected via other interfaces. For example, the hardware IDs of your home computers are attached via the Ethernet port, and the hardware IDs of your ISP's computers are attached via the WAN (DSL) port. It stores the ID list and the interface associated with each ID in its bridge forwarding table.

When the bridge receives a data packet, it compares its destination hardware ID to the entries in the bridge forwarding table. When the packet's ID matches one of the entries, it forwards the packet through the interface that connects to the corresponding network. Note that the bridge does not send the data directly to the receiving computer, but broadcasts it to the receiving network, making it available to any node on that network. On the receiving network, a LAN protocol such as Ethernet takes over, helping the packet reaches its destination.

When the bridge does not recognize a packet's destination hardware ID, it broadcasts the packet through all of its interfaces – to each network it is attached to.

#### 6.2 When to Use the Bridging Feature

Although the device is preconfigured to serve as a router for providing Internet connectivity to you LAN, there are several instances in which you may also want to configure bridging:

Your ISP may use protocols that require bridging with your LAN. The device can be configured to appear as a bridge when communicating with your ISP, while continuing to provide router functionality for your LAN.

Your LAN may include computers that communicate using "layer-3" protocols other than the Internet Protocol. These include IPX® and AppleTalk®. In this case, the device can be configured to act as a bridge for packets that use these protocols while continuing to serve as a router for IP data.

### 7 Configuring Firewall Settings

Configuration Manager provides built-in firewall functions, enabling you to protect the system against denial of service (DoS) attacks and other unwelcome or malicious accesses to your LAN. You can also specify how to monitor attempted attacks, and who should be automatically notified.

#### 7.1 Configuring Global Firewall Settings

Follow these instructions to configure global firewall settings:

Log into Configuration Manager, click the Services tab, and then click Firewall in the task bar.

The Firewall Configuration page displays, as shown in next map.

| FireWall Configuration                            |                                                 |  |
|---------------------------------------------------|-------------------------------------------------|--|
| This Page is used to view FireWall Configuration. |                                                 |  |
| Firewall Global Configuration                     |                                                 |  |
| Blacklist Status:                                 | ⊙ Enable<br>⊙ Disable                           |  |
| Blacklist Period(min):                            | 10                                              |  |
| Attack Protection:                                | ⊖ Enable<br>⊙ Disable                           |  |
| Dos Protection:                                   | <ul> <li>C Enable</li> <li>⑦ Disable</li> </ul> |  |
| Max Half open TCP Conn.:                          | 25                                              |  |
| Max ICMP Conn.:                                   | 25                                              |  |
| Max Single Host Conn.:                            | 75                                              |  |
| Log Destination:                                  | ☐ Email<br>☑ Trace                              |  |
| E-Mail ID of Admin 1:                             |                                                 |  |
| E-Mail ID of Admin 2:                             |                                                 |  |
| E-Mail ID of Admin 3:                             |                                                 |  |
| Submit Cancel Black List Refresh Help             |                                                 |  |

Firewall Configuration Page

Configure any of the following settings that display in the Firewall Global Information table:

Click SUBMIT

Click the Admin tab, and then click Commit & Reboot in the task bar.

Click COMMIT to save your changes to permanent memory.

### 8 Administrative Tasks

This chapter describes the following administrative tasks that you can perform using Configuration Manager:

- Configuring User Names and Passwords
- Viewing System Alarms
- Upgrading the Software
- Using Diagnostics
- Modifying Port Settings

You can access these tasks from the Admin tab task bar. The other Admin tasks listed in the Admin tab—Configuring User Logon and Committing and Rebooting—are described in Chapter 5, "Getting Started with the Configuration Manager."

#### 8.1 Configuring User Names and Passwords

The Device is configured with a default user name and password combination, or login, for accessing Configuration Manager. If you want to allow other users to access the program, you can create additional user logins and specify their privilege levels. You can also change the password for the default login or for any logins you create.

#### 8.1.1 Creating and Deleting Logins

The default login allows the user full access to all Configuration Manager features, including creating up to four additional user logins. You can assign either of two privilege levels to each additional login:

Root-level privileges enable the user to modify all the features available in Configuration Manager The default login has root-level privileges.

User-level privileges enable the user to log in and view—but not create or modify—system information. These users can change their own password, however.

To create additional logins or modify them, follow these instructions:

# 1. Log into Configuration Manager using the default user name and password, and then click the Admin tab.

|                                                    | Use                          | r Configu                    | ration                      |  |
|----------------------------------------------------|------------------------------|------------------------------|-----------------------------|--|
| This page displays user information. Use this page | to add/de<br>character       | lete users a<br>s and is cas | nd change y<br>e-sensitive. |  |
|                                                    | <mark>User ID</mark><br>root | Privilege<br>Root            | Action(s)                   |  |
|                                                    | Add                          | Refresh                      | Help                        |  |

### User Configuration Page

# 2.Click ADD to display the User Config-Add page, as shown in the device.

| User Config - Add    |                  |
|----------------------|------------------|
| New User Information |                  |
| User ID:             |                  |
| Privilege:           | ○ Root<br>ⓒ User |
| Password:            |                  |
| Confirm Password:    |                  |
| Submit               | Cancel Help      |

#### User Config-Add Page

3. Type the User ID and Password in the text boxes provided, and then select the privilege level for this user.

The user name can be up to 128 characters, but cannot contain spaces or special characters.

The password can be up to eight characters. Be sure to retype the password in the Confirm Password text box, exactly as before, including lower and upper case characters.

#### 4.Click SUBMIT.

5.Click the Admin tab, and then click Commit & Reboot in the task bar.

## 6.Click COMMIT to save your changes to permanent memory.

You cannot change or delete the default login. To delete a subsequently created login, click  $\overline{m}$  in the corresponding Action(s) column in the table on the User Configuration page.

#### 8.2 Upgrading the Software

Your ISP may from time to time provide you with an upgrade to the software running on the ADSL/Ethernet router. All system software is contained in a single file, called an image. The image is composed of several distinct parts, each of which implements a different set of functions.

Configuration Manager provides an easy way to upload a new software image, or a specific part of the image, to the memory on the ADSL/Ethernet router. To upgrade the image, follow this procedure:

# **1.Log into Configuration Manager, click the Admin tab, and then click Image Upgrade in the task bar.**

The Image Upgrade page is shown in device.

| Image Upgrade                                          |                     |  |
|--------------------------------------------------------|---------------------|--|
| This page is used to upload a new image to the system. |                     |  |
| Upgrade File:                                          | Browse              |  |
|                                                        | Upload Refresh Help |  |

#### Image Upgrade Page

2. In the Source Filename text box, type the path and file name of the file as provided by your ISP. You can

click Browse... to search for it on your hard drive.

The name of the upgrade file must be one of the following:

| • | TEImage.bin |
|---|-------------|
| • | TEDsl.gsz   |

►

TEAppl.gsz Filesys.bin TEPatch.bin

3.Click UPLOAD.

The following message box displays at the bottom of the page:

Loading New Software Please do not interrupt the upgrade process. A status page will appear automatically when loading is completed (about 1 minute).

When loading is complete, the following message displays (the file name may differ):

File: TEDsl.gsz successfully saved to flash. Please reboot for the new image to take effect.

4.Turn power to the unit off, wait a few seconds, and turn it on again.

The new software will now be in effect. If the system fails to boot or is not working properly, contact your ISP for troubleshooting assistance.

#### Troubleshooting

This appendix suggests solutions for problems you may encounter in installing or using the Device, and provides instructions for using several IP utilities to diagnose problems.

Contact Customer Support if these suggestions do not resolve the problem.

| Problem                                                                     | Troubleshooting Suggestion                                                                                                    |
|-----------------------------------------------------------------------------|----------------------------------------------------------------------------------------------------|
| LEDs                                                                        |                                                                                                    |
| Power LED does<br>not illuminate<br>after product is<br>turned on.          | Verify that you are using the power<br>cable provided with the device and that<br>it is securely connected to the device<br>and a wall socket/power strip.                                                                                                    |
| LINK WAN LED<br>does not<br>illuminate after<br>phone cable is<br>attached. | Verify that a standard telephone cable<br>(called an RJ-11 cable) like the one<br>provided is securely connected to the<br>ADSL port and your wall phone jack.<br>Allow about 30 seconds for the device<br>to negotiate a connection with your<br>ISP.                                   |
| LINK LAN LED<br>does not<br>illuminate after<br>Ethernet cable is           | Verify that the Ethernet cable is<br>securely connected to your LAN hub or<br>PC and to the device. Make sure the<br>PC and/or hub is turned on.                                                                                                    |
| attached.                                                                   | Verify that you are using a straight-<br>through type Ethernet cable to the<br>uplink port on a hub or a cross-over<br>type cable to a stand-alone PC. If you<br>connected the device to an ordinary<br>hub port (not Uplink), you must use a<br>straight-through cable. (To check: hold |

| Problem                                                          | Troubleshooting Suggestion                                                                                                    |
|------------------------------------------------------------------|----------------------------------------------------------------------------------------------------|
|                                                                  | the connectors at each end of the cable<br>side-by-side with the plastic spring<br>facing down. Looking at the wires from<br>left to right, if the first, second, third,<br>and sixth wires are the same color on<br>the two connectors, then it is a straight-<br>through type. On a cross-over type,<br>wire 1 on one connector should be the<br>same color as wire 3 on the other. The<br>same is true of wires 2 and 6.) |
|                                                                  | Verify that your cable is sufficient for<br>your network requirements. A 100<br>Mbit/sec network (10BaseTx) should<br>use cables labeled CAT 5. A<br>10Mbit/sec network may tolerate lower<br>quality cables.                                                                                                    |
| DIAG LED stays<br>illuminated after<br>turning the<br>device on. | The DIAG LED should turn off after<br>about 10-15 seconds. If it does not, turn<br>off the device, wait 10 seconds, and<br>then turn it back on.                                                                                                    |
| Internet Access                                                  |                                                                                                    |
| My PC cannot<br>access Internet                                  | Use the ping utility, discussed in the following section, to check whether your PC can communicate with the device's LAN IP address (by default 192.168.1.1). If it cannot, check the Ethernet cabling.                                                                                                    |
|                                                                  | If you statically assigned a private IP<br>address to the computer, (not a<br>registered public address), verify the<br>following:                                                                                                    |

| Problem        | Troubleshooting Suggestion                                                                                                    |
|----------------|----------------------------------------------------------------------------------------------------|
|                | Check that the gateway IP address on<br>the computer is your public IP address<br>(see the Quick Start chapter, Part 2 for<br>instructions on viewing the IP<br>information.) If it is not, correct the<br>address or configure the PC to receive<br>IP information automatically.<br>Verify with your ISP that the DNS<br>server specified for the PC is valid.<br>Correct the address or configure the<br>PC to receive this information<br>automatically                                                                                                    |
|                | automatically.<br>Verify that a Network Address<br>Translation rule has been defined on<br>the device to translate the private<br>address to your public IP address. The<br>assigned IP address must be within the<br>range specified in the NAT rules (see<br>Chapter the device). Or, configure the<br>PC to accept an address assigned by<br>another device (see the Quick Start,<br>Part 2). The default configuration<br>includes a NAT rule for all dynamically<br>assigned addresses within a predefined<br>pool (see the instructions in Chapter<br>the device to view the address pool). |
| My LAN PCs     | Verify that the DNS server IP address                                                                                                    |
| cannot display | specified on the PCs is correct for your                                                                                                    |
| web pages on   | ISP, as discussed in the item above. If                                                                                                    |
| ale internet.  | assigned dynamically from a server,<br>then verify with your ISP that the                                                                                                    |
|                | address configured on the device is correct, then You can use the bind                                                                                                    |

| Problem | Troubleshooting Suggestion                                                            |
|---------|---------------------------------------------------------------------------------------|
|         | utility, discussed on page 42, to test<br>connectivity with your ISP's DNS<br>server. |
|         |                                                                                       |

#### **Configuration Manager Program**

| I forgot/lost my<br>Configuration<br>Manager user ID<br>or password.                | If you have not changed the password<br>from the default, try using "root" as both<br>the user ID and password. Otherwise,<br>you can reset the device to the default<br>configuration by pressing the Reset<br>button on the back panel of the device<br>three times (using a pointed object<br>such as a pen tip). Then, type the<br>default User ID and password shown<br>above. WARNING: Resetting the<br>device removes any custom settings<br>and returns all settings to their default<br>values. |
|-------------------------------------------------------------------------------------|----------------------------------------------------------------------------------------------------|
| I cannot access<br>the<br>Configuration<br>Manager<br>program from<br>your browser. | Use the ping utility, discussed in the following section, to check whether your PC can communicate with the device 's LAN IP address (by default 192.168.1.1). If it cannot, check the Ethernet cabling.                                                                                                    |
|                                                                                     | Verify that you are using Internet<br>Explorer v5.0 or later, or Netscape<br>Navigator v6.1 or later. Support for<br>Javascript® must be enabled in your<br>browser. Support for Java® may also<br>be required.<br>Verify that the PC's IP address is<br>defined as being on the same subnet<br>as the IP address assigned to the LAN                                                                                                    |

| Problem         | Troubleshooting Suggestion          |
|-----------------|-------------------------------------|
|                 | port on the device .                |
| My changes to   | Be sure to use the Commit function  |
| Configuration   | after any changes. This function is |
| Manager are not | described on page the device.       |
| being retained. |                                     |

#### 8.3 .Diagnosing Problem using IP Utilities

#### 8.3.1 ping

Ping is a command you can use to check whether your PC can recognize other computers on your network and the Internet. A ping command sends a message to the computer you specify. If the computer receives the message, it sends messages in reply. To use it, you must know the IP address of the computer with which you are trying to communicate. On Windows-based computers, you can execute a ping command from the Start menu. Click the Start button, and then click Run. In the Open text box, type a statement such as the following:

ping 192.168.1.1

Click OK. You can substitute any private IP address on your LAN or a public IP address for an Internet site, if known. If the target computer receives the message, a Command Prompt window displays like that shown in Figure 1.

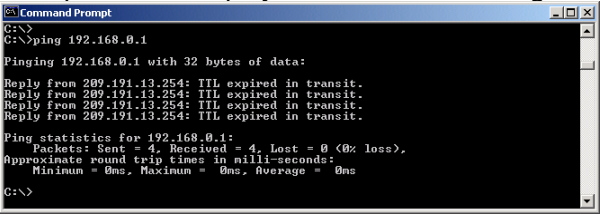

Figure 1. Using the ping Utility

If the target computer cannot be located, you will receive the message "Request timed out."

Using the ping command, you can test whether the path to the device is working (using the preconfigured default LAN IP address 192.168.1.1) or another address you assigned. You can also test whether access to the Internet is working by typing an external address, such as that for www.yahoo.com (216.115.108.243). If you do not know the IP address of a particular Internet location, you can use the nslookup command, as explained in the following section. From most other IP-enabled operating systems, you can execute the same command at a command prompt or through a system administration utility.